## Apply to Become a CAE Registered Provider

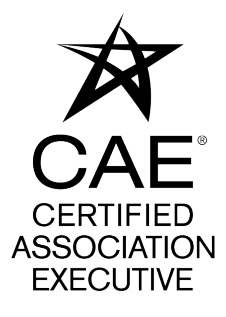

Please follow the instructions below if your organization has not yet been approved as a CAE Provider. If you have any questions, you can reach the CAE department at 202-626-2759 or via email at <u>caedept@asaecenter.org</u>.

Visit the CAE Registered Provider Program page at <u>https://www.asaecenter.org/</u> programs/cae-certification/cae-registered-provider-program and select "Apply to become a Registered Provider.

2 Click on "LOG IN" and enter your existing ASAE login credentials.

## CAE Registered Provider Program

The CAE Registered Provider program was established in response to requests from CAE candidates for a clearer system to identify courses that qualify for CAE credit and from requests from course providers seeking a way to identify their program as eligible for CAE credit. The specific aspects of the program were designed with full consideration of National Commission for Certifying Agencies (NCCA) Standards for the Accreditation of Certification Programs, and modeled after similar programs offered by other NCCA Accredited credentialing programs.

CAES

By submitting this application, your organization pledges to provide training that meets or exceeds the CAE Program standards for CAE credit and agrees to accurately communicate course eligibility for

credit. In addition, CAE Registered Providers must maintain the necessary records to support the use of coursework toward CAE applications and pay an annual fee to the CAE Program.

Learn More About the Program

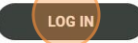

/!\

1

| Select "Forgot Password" to reset your ASAE account if you have forgotten your |
|--------------------------------------------------------------------------------|
| credentials. Follow the provided instructions.                                 |

Select "Create Account" to establish an ASAE account. After creation, log in using your newly created credentials.

| Sign in Email Addr  | ess     |  |
|---------------------|---------|--|
| sfaulkner@asaecente | r. org  |  |
| assword             |         |  |
|                     |         |  |
|                     | Sign in |  |

3

Navigate to the "Applications" section and click on "My Applications" to start your CAE Registered Provider application.

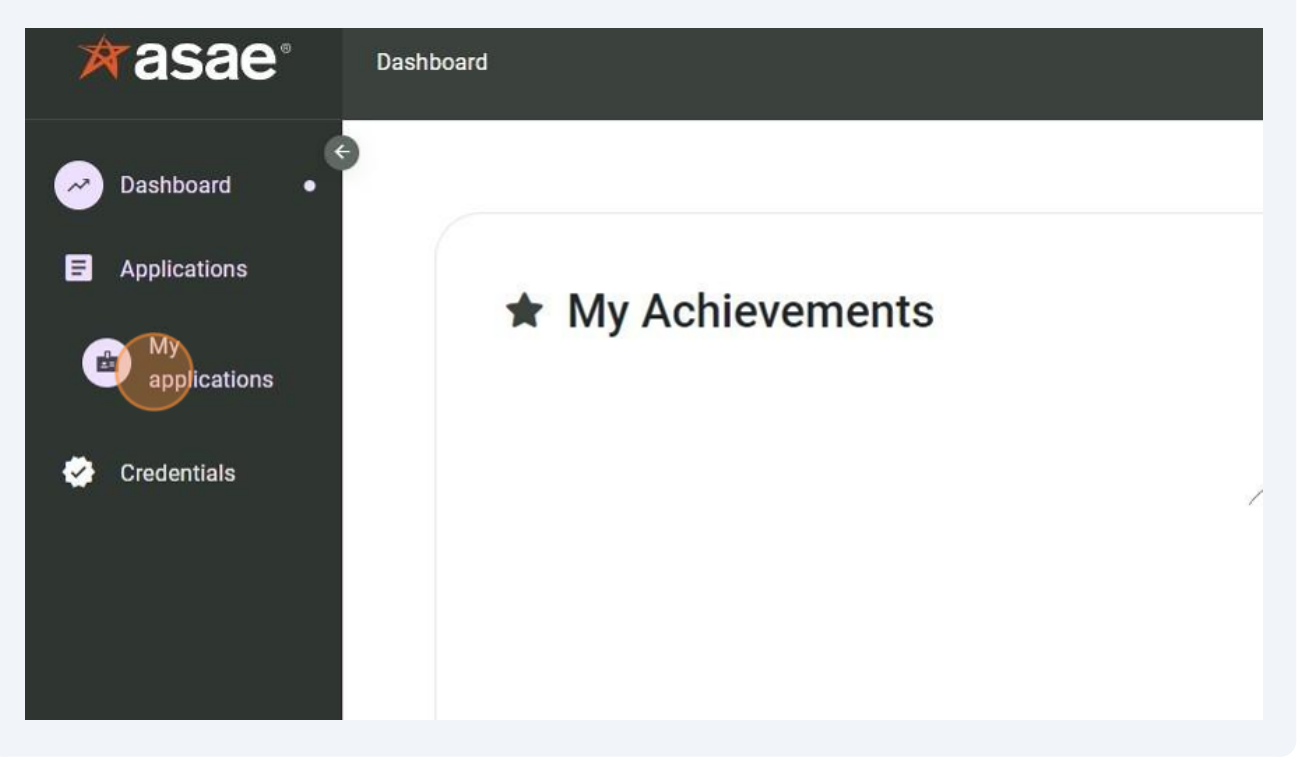

**5** Select "Apply now" to begin the application process.

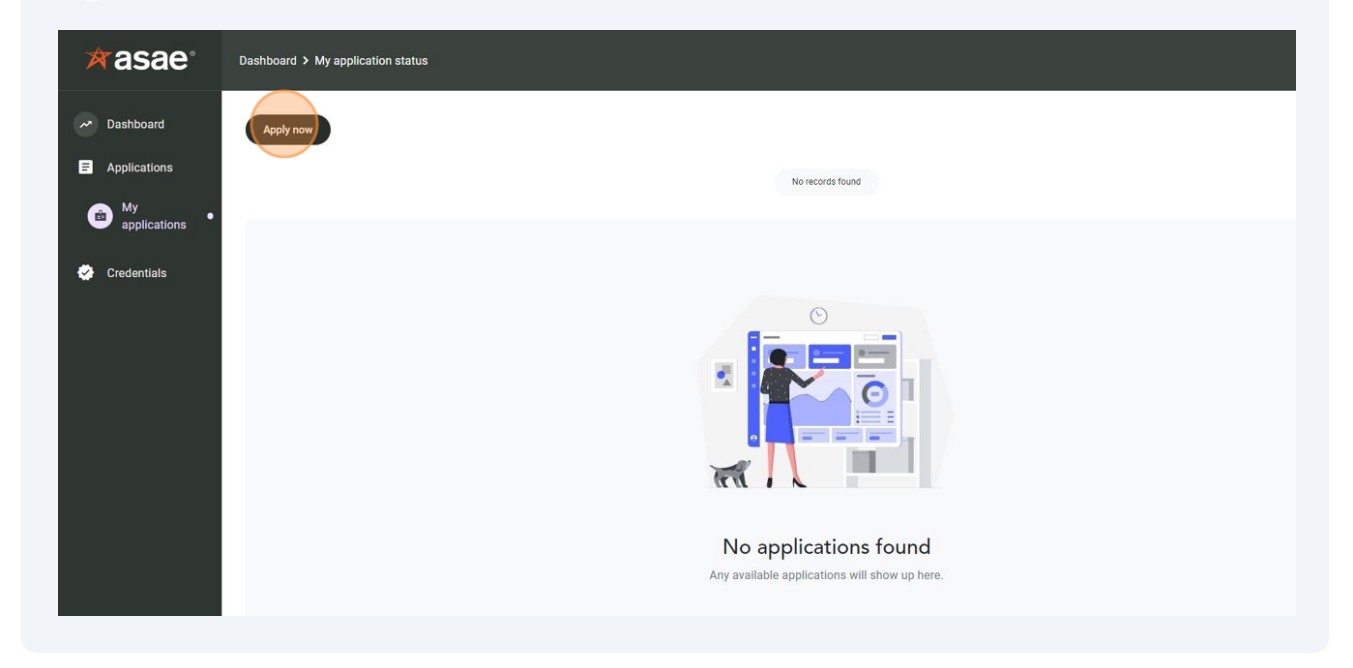

4

6

Click the "Apply" to become a CAE Registered Provider if your organization has not been previously approved as a CAE Provider.

| My application status | Apply now                                                                     | ×       |  |
|-----------------------|-------------------------------------------------------------------------------|---------|--|
|                       | Organizations                                                                 |         |  |
|                       | American Society of Association Executives<br>(ASAE)                          | Ľ       |  |
|                       | Add Professional Development                                                  | Apply   |  |
|                       | Become a CAE Registered Provider      Benew my CAE Registered Provider Status | Apply   |  |
|                       |                                                                               |         |  |
|                       |                                                                               | Cancel  |  |
|                       |                                                                               |         |  |
|                       |                                                                               | s found |  |

7 Review the information page regarding the CAE Registered Provider Program.

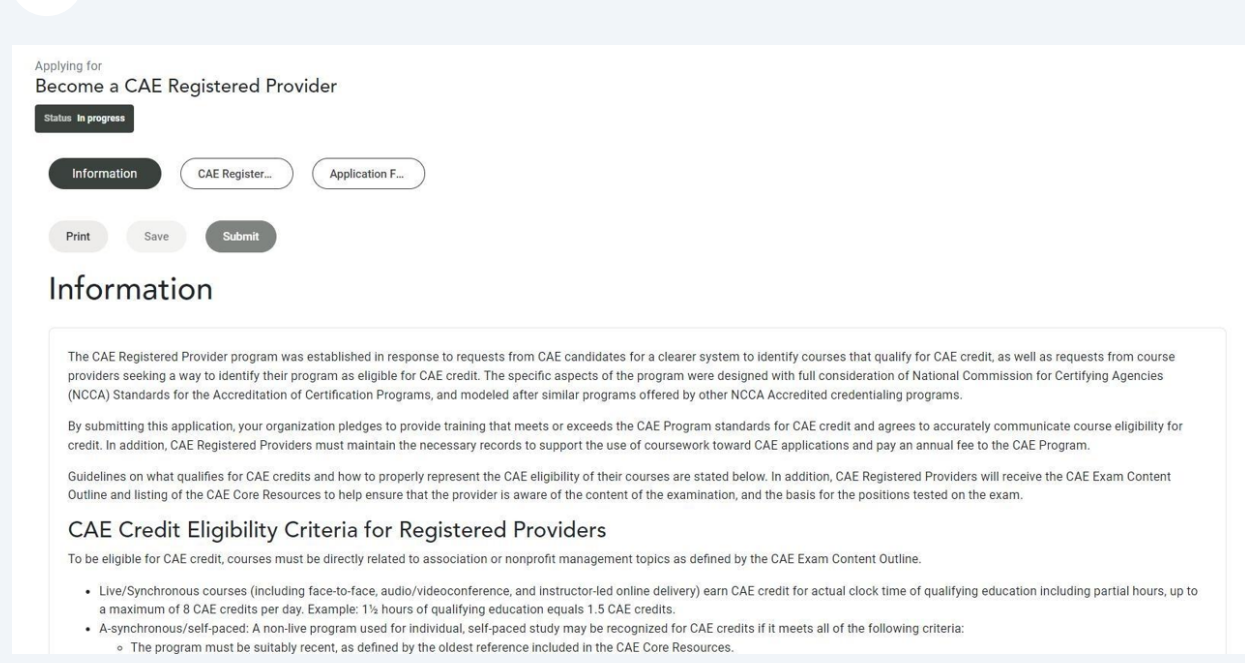

8 Click here to enter the Registered Provider's contact information.

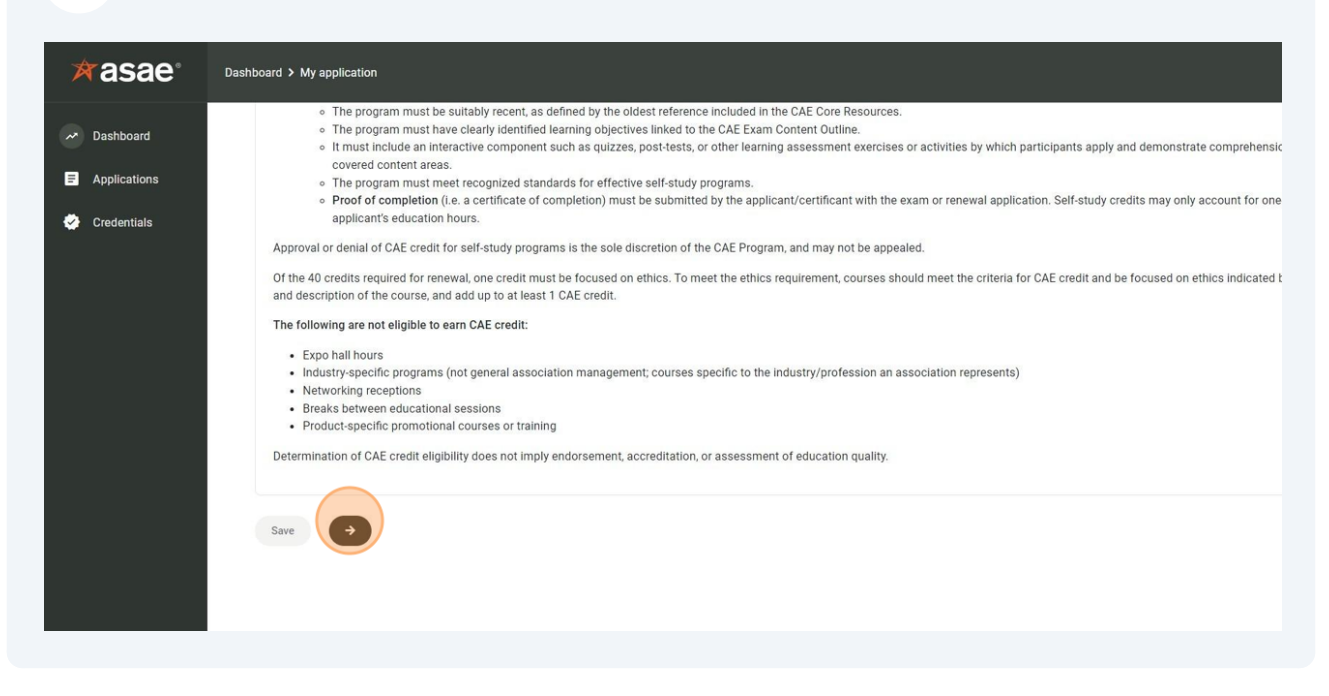

**9** Fill in all the required fields related to the Registered Provider.

| ≭asae                                             | Dashboard > My application            |                  |        |            |            |
|---------------------------------------------------|---------------------------------------|------------------|--------|------------|------------|
| ~ Dashboard                                       | Status In progress                    | Trovider         |        |            |            |
| Applications Information CAE Regist Application F |                                       |                  |        |            |            |
| Credentials                                       | Print Save Submit                     |                  |        |            |            |
|                                                   | CAE Registered                        | d Provider       |        |            |            |
|                                                   |                                       |                  |        |            |            |
|                                                   | Name of CAE Registered Provider*      |                  |        |            |            |
|                                                   | Mailing address                       |                  |        |            |            |
|                                                   | O US Address O Non-US Add             | dress            |        |            |            |
|                                                   | Street address 1 •                    | Street address 2 | City • | State•     | Zip code • |
|                                                   | Address line 1                        | Address line 2   | City   | - Select - | v Zip      |
|                                                   | Your organization's primary website • |                  |        |            |            |
|                                                   | Your organization's phone number •    |                  |        |            |            |

**10** Click here when all information is entered.

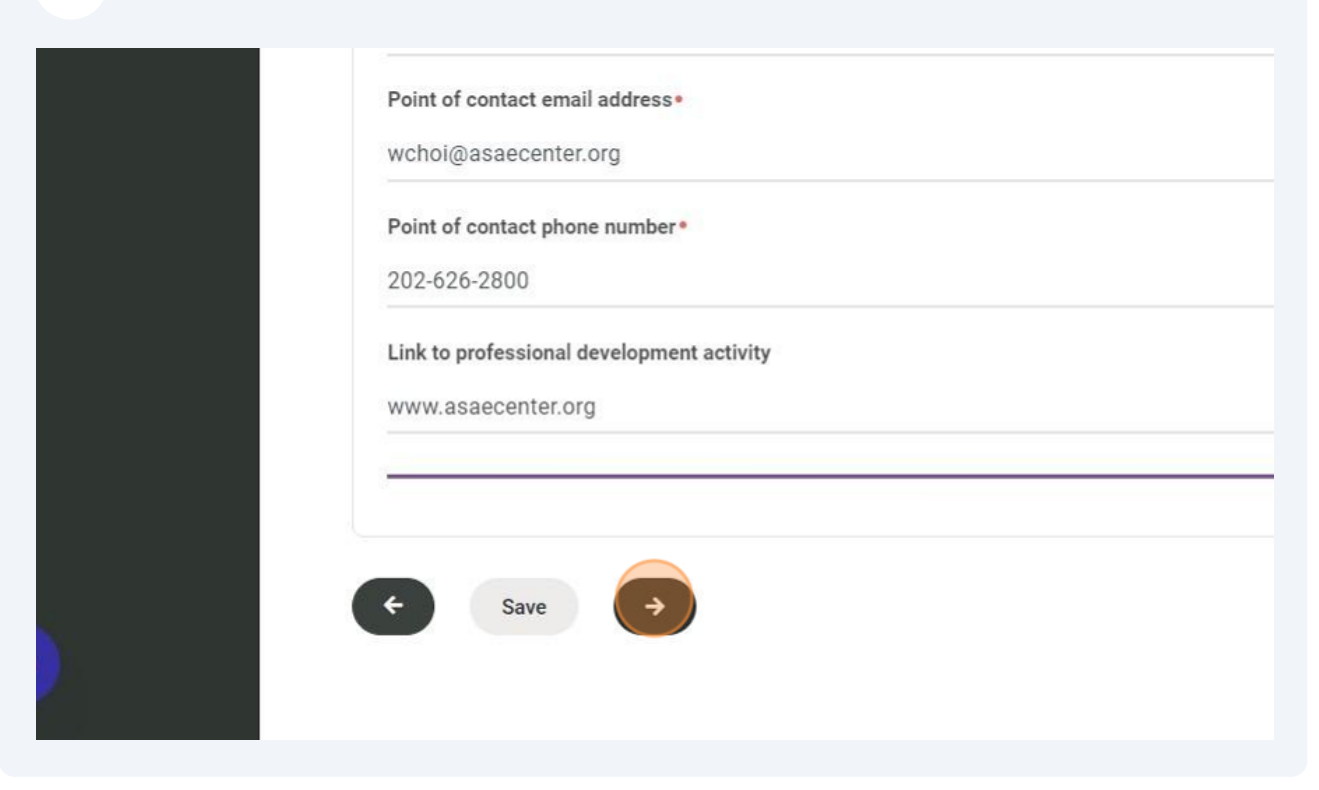

**11** Select the appropriate option for your organization's provider status.

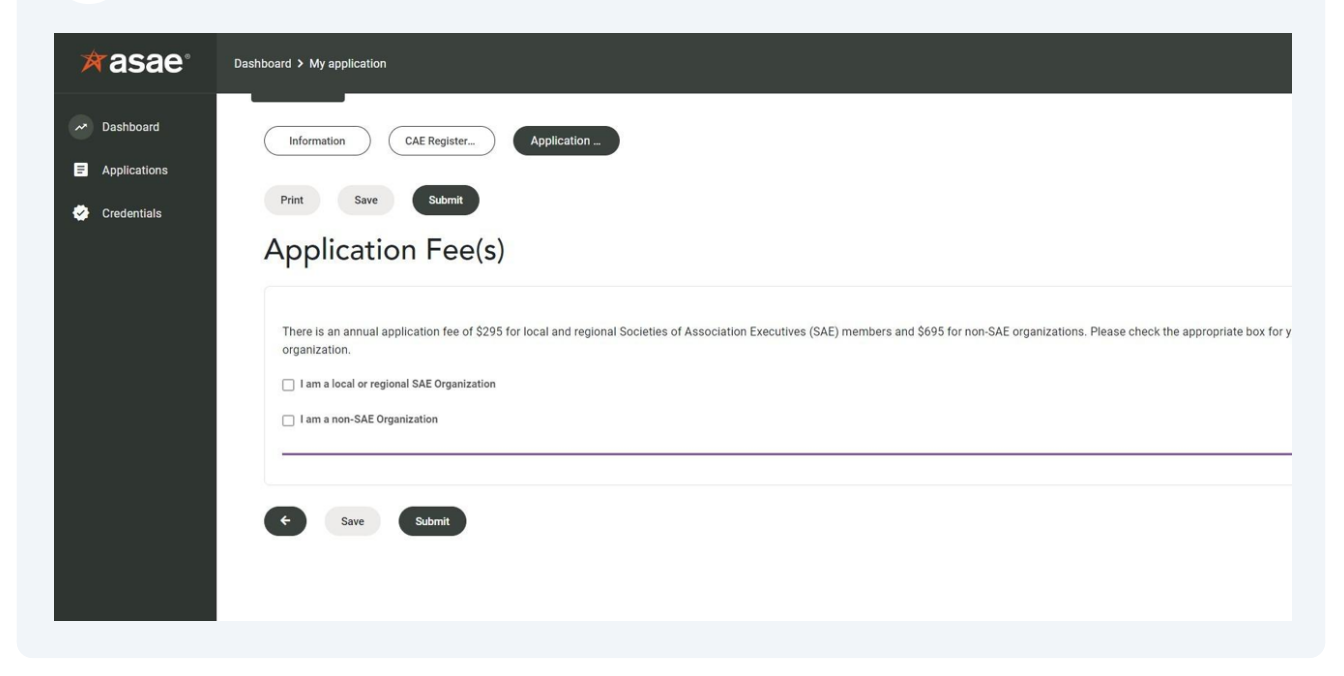

12

For non-SAE organizations, please select the appropriate box for the number of courses and/or conferences that have been finalized, at this time, and which your organization would like to be considered for CAE credit.

| There is an annual application fee of \$295 for local and regional Societies of Association Executives (SAE) members and \$695 for non-SAE organizations. Please chec organization.                                                                                                    |
|----------------------------------------------------------------------------------------------------|
| I am a local or regional SAE Organization                                                                                                    |
| I am a non-SAE Organization                                                                                                    |
| Select the number of courses or conferences you will be submitting during the year. If you are unsure of the exact number of courses your organization will offer, we re-<br>the courses you wish to review at this time. Additional fees will be incurred as submissions are received and reviewed that move you into a higher category. |
| 1-5 Courses                                                                                                    |
| C 6-10 Courses                                                                                                    |
| 11-20 Courses                                                                                                    |
| 21-50 Courses                                                                                                    |
| 50+ Courses                                                                                                    |
| 1-5 Conferences                                                                                                    |
| 6+ Conferences                                                                                                    |

**13** Enter the payment details for the application, as well as any associated program and conference fees.

| 1-5 Courses Fee                                 |  |
|-------------------------------------------------|--|
| Application cost: \$195<br>Credit or debit card |  |
| VISA 4242 4242 4242 4242 01/29 123              |  |
| Postal/Zip code                                 |  |
| 20011                                           |  |
| Complete payment                                |  |

**14** You will receive a confirmation once the payment is successfully processed.

| 1-5 C  | ourses Fee                                                                               |
|--------|------------------------------------------------------------------------------------------|
| Applic | ation cost: \$195                                                                        |
| •      | RECEIPT<br>\$195<br>04/29/2024                                                           |
|        | TRANSACTION ID<br>PL3PAxwqKB6YM4AUbm0GkR2LAU<br>INVOICE ID<br>pL3PAxwqKB6YM4AUbm0GkR2LAU |
|        |                                                                                          |

## **15** After making all required payments, click "Submit" to finalize your application.

| ≭asae°                                                                   | Dashboard > My application                 |
|--------------------------------------------------------------------------|--------------------------------------------|
| <ul> <li>Dashboard</li> <li>Applications</li> <li>Credentials</li> </ul> | 1-5 Courses Fee<br>Application cost: \$195 |
|                                                                          | C Save Submit                              |

**16** A confirmation popup will appear once the application is successfully submitted, and you will also receive a confirmation email.

| rasae°                                     | Dashboard > My application                                                                                                    | Thank you for applying to become a CAE Registered Provider!<br>We have successfully received your application, which will be                                  | × |
|--------------------------------------------|----------------------------------------------------------------------------------------------------|----------------------------------------------------------------------------------------------------|---|
| Dashboard     Applications     Credentials | 1-5 Courses Fee<br>Application cost: \$195<br>Transformed States<br>Daysynchael<br>Daysynchael<br>Digenaad States<br>Digenaad States<br>Digenaad St | We have successfully received your application, which will be<br>reviewed by CAE staff. You will be notified promptly once the<br>review process is complete. |   |
|                                            |                                                                                                    |                                                                                                    |   |

**17** To view your submitted application, go to "Applications" then "My applications."

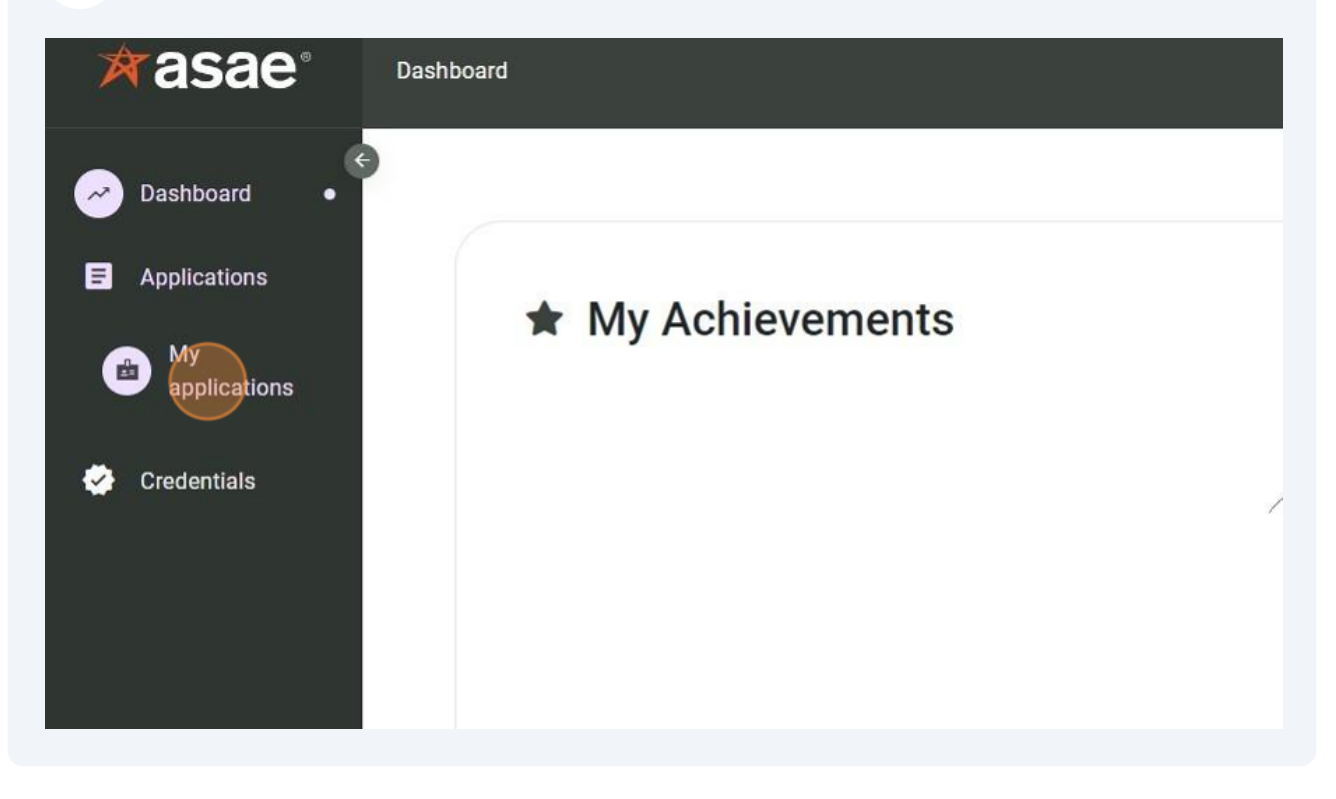

**18** The application status will show as "Under review" until it is reviewed by CAE staff.

| <b>P</b> ° | Dashboard > My application status |                                  |                |                |               |
|------------|-----------------------------------|----------------------------------|----------------|----------------|---------------|
|            | Арр                               | uly now                          |                |                |               |
|            |                                   |                                  |                | 1 Record found |               |
| S          | ⊞                                 | =                                |                |                |               |
|            | \$                                | TITLE                            | STARTED ON     | STATUS         | SUBMITTED (   |
|            | •                                 | Become a CAE Registered Provider | April 29, 2024 | Under review   | April 29, 202 |
|            |                                   |                                  |                |                |               |
|            |                                   |                                  |                |                |               |
|            |                                   |                                  |                |                |               |

**19** Click the three dots to the left of the application title and then click "View/Print" to view or print a copy of the submitted application.

| applications  | •                                |                |
|---------------|----------------------------------|----------------|
| 😴 Credentials | TITLE                            | STARTED ON     |
|               | Become a CAE Registered Provider | April 29, 2024 |
|               | View/Print                       |                |
|               |                                  |                |
|               |                                  |                |
|               |                                  |                |

Made with Scribe - https://scribehow.com